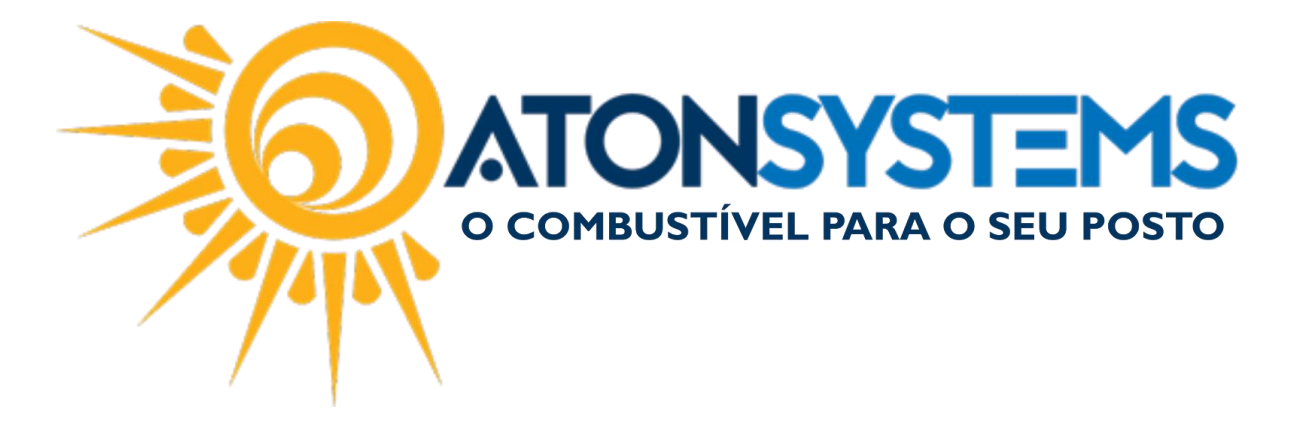

## Solicitar Cadastro de Produto(s) Manual do Usuário - Ferramentas Cód. – RETFER05 Revisão – 02/02/2017

Introdução Como solicitar o cadastro de novo(s) produto(s).

Procedimento

Passo 1 - Menu Principal clique na aba "FERRAMENTAS" em seguida "MANUAIS DO USUÁRIO".

| Pesquisar (CTF                       | ≀L+Q)                                    |                     | Sistema At        | on (AMBIENTE DE DI | SENVOLVIMEN  | TO) VERSÃO 3.75.0  | - <b>B</b> X |
|--------------------------------------|------------------------------------------|---------------------|-------------------|--------------------|--------------|--------------------|--------------|
| Combu                                | stível Produto                           | Fechamento de caixa | Financeiro Notas  | a prazo Fiscal     | Gerencial    | Ferramentas        | ~            |
| Cadastro grupos<br>Cadastro usuários | Configurar sistema<br>Configurar alertas | Configurar empresas | Trilha auditoria  | Importação CAT52   | Arquivos EDI | Manuais do usuário | )            |
|                                      | Configurar tarefas agendadas             |                     | Status replicação |                    | Fila EMails  |                    |              |
| Segurança 🔒                          | Configuração 🔺                           |                     | Relatórios 🖌      | Integrações 🔺      | Sistema 🍙    | Ajuda 🦼            |              |

O portal de ajuda será aberto.

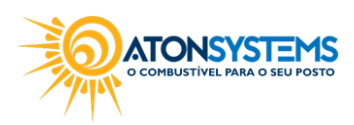

suporte@atonsistemas.com.br(19) 2518-1814

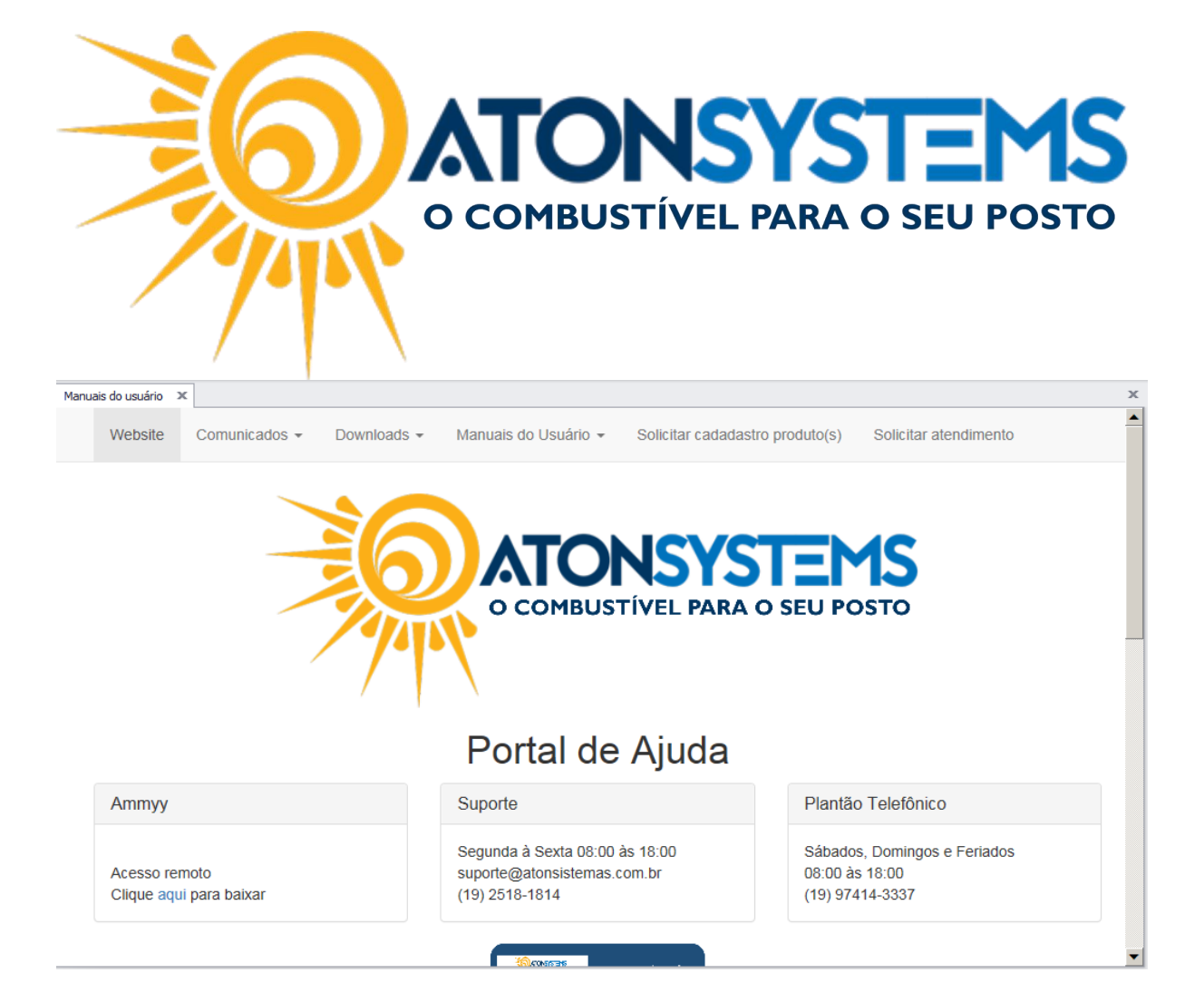

Passo 2 – Clique em "SOLICITAR CADASTRO PRODUTO(S)", em seguida preencha o formulário.

| (S)                                      |     |  |
|------------------------------------------|-----|--|
| *Empresa:                                |     |  |
| *Solicitante:                            |     |  |
| E-mail:                                  |     |  |
| *Núm. nota fiscal:                       |     |  |
| Descrição completa do produto Código bar | ras |  |
| 2.                                       |     |  |
| 3.                                       |     |  |
| 4.<br>5.                                 |     |  |
|                                          |     |  |
| Enviar                                   |     |  |

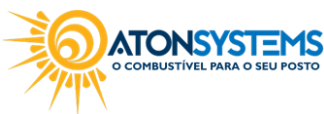

suporte@atonsistemas.com.br(19) 2518-1814

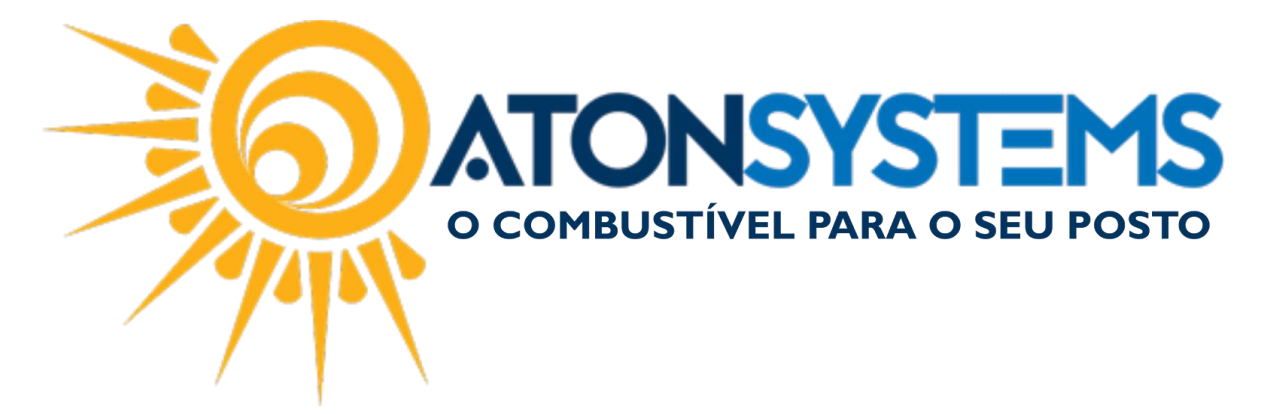

Passo 3 - Clique em "ENVIAR".

Observação: A solicitação será recebida pelo nosso suporte e será executada o mais breve possível. A resposta do cadastro será enviada para o email do cliente.

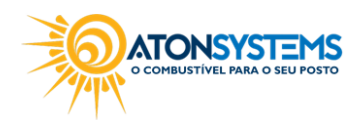

suporte@atonsistemas.com.br(19) 2518-1814